# Government of West Bengal Finance Department Fund Information System

Online System to capture Bank Account details of Administrative Departments & Parastatals/PSUs

## Login Procedure

- In the Finance Department Portal (<u>https://finance.wb.gov.in</u>), there is a link button "Fund Information System" under Services at the right hand side of home page. On clicking the button, it will take to the Login Screen. Alternatively, it can be accessed directly at URL <u>https://finance.wb.gov.in/FIS</u>.
- Login to the system is OTP based.
- Officials whose mobile numbers are registered in the portal can login.
- During first-time login in the system by such officials, after entering the mobile no. & Captcha value, Secret Pin will be sent through SMS from the system. There is no validity period of this Secret Pin, unless it is changed by concerned official.
- In case, the Secret Pin is lost, the official may click on 'Forgot your Secret PIN?' link, clicking on it, new Secret Pin will be sent by the system through SMS to the official's mobile.
- Mobile numbers of all Department Heads are already entered in the system as Registered Users.
- Department Heads may register Officials by entering their mobile numbers in the system using 'User Directory Updation' menu.

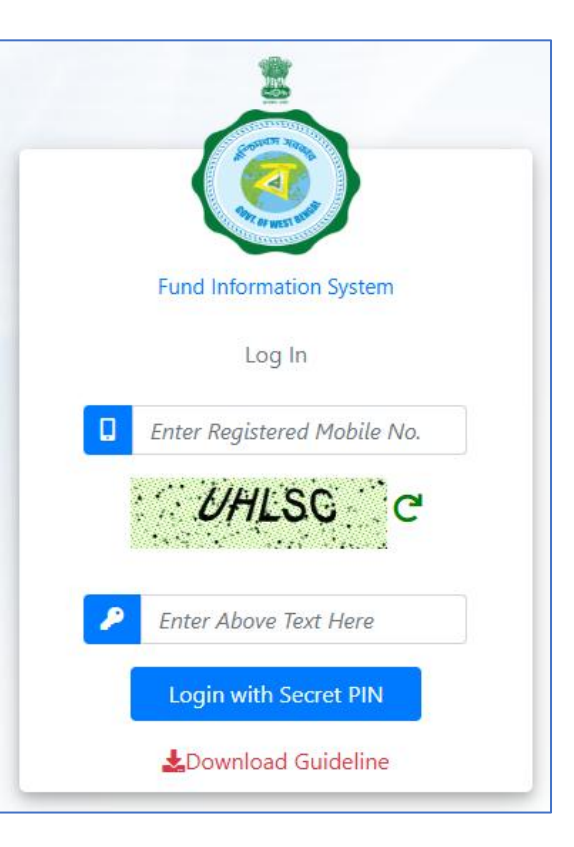

• After successful login, following page will appear. On the left side of the page, user will get the menu to enter Master and Transaction data and MIS to generate reports.

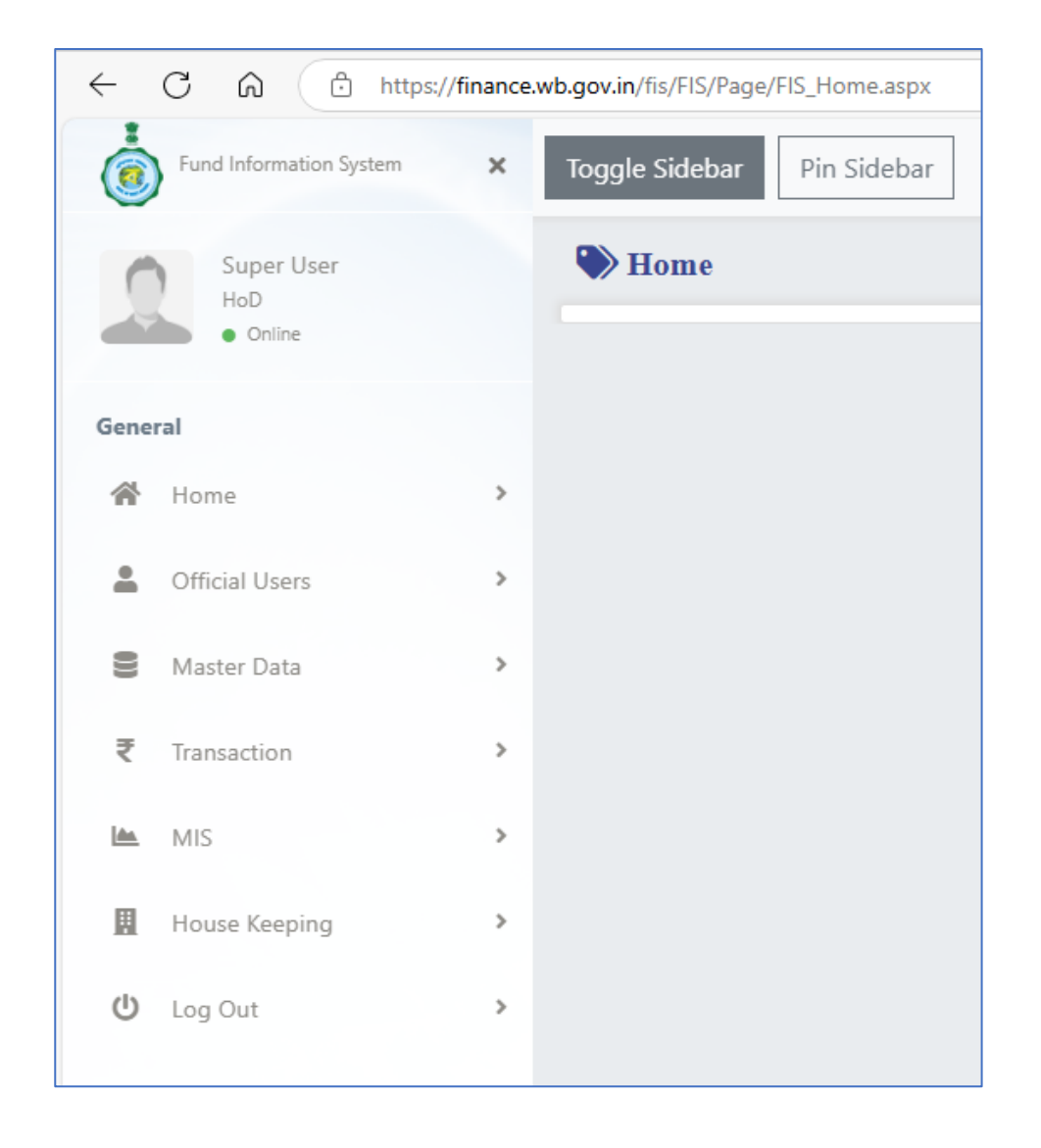

Page **2** of **8** 

### • Officials Users

Admin user can create new user from "Department User Creation" menu. Mobile No. is mandatory for any user creation. New user will get OTP during First time login. This OTP is valid until the user update it. Admin User can disable any user (in case of Transfer / Retirement etc.) from this page.

| Sele<br>Sele | ct Department Cooperati         | Cooperation  Department Admin Nodal Officer |                 |                             |          |  |  |
|--------------|---------------------------------|---------------------------------------------|-----------------|-----------------------------|----------|--|--|
| SI No        | Name                            | Designation                                 | Mobile No       | Email Id                    | Click To |  |  |
| 1            | TATHAGATA CHAKLADER             | Nodal Officer                               | XXXXXXXXXX      | coopwbmarketingcell@gmail.c | Disable  |  |  |
| 2            | Enter Name (max 100 characters) | Nodal Officer                               | Enter Mobile No | Enter Email Id              |          |  |  |
| 3            | Enter Name (max 100 characters) | Nodal Officer                               | Enter Mobile No | Enter Email Id              |          |  |  |
| 4            | Enter Name (max 100 characters) | Nodal Officer                               | Enter Mobile No | Enter Email Id              |          |  |  |
| 5            | Enter Name (max 100 characters) | Nodal Officer                               | Enter Mobile No | Enter Email Id              |          |  |  |

#### • Master Data

Names of the banks are already entered. However, to enter any other Bank Name, facility is there under Master Data menu "Bank Master", related screenshot is as follows.

| Master Data : Bank |                     |                                                                   |          |  |  |  |  |  |  |
|--------------------|---------------------|-------------------------------------------------------------------|----------|--|--|--|--|--|--|
| Enter Bank Nar     | ne *                | * Marked fields are manda<br>ENTER BANK NAME (MAX 250 CHARACTERS) | tory     |  |  |  |  |  |  |
|                    | Save Cancel         |                                                                   |          |  |  |  |  |  |  |
| SI No              |                     | Bank                                                              | Click To |  |  |  |  |  |  |
| 1                  | AXIS BANK LTD       |                                                                   | 🥓 Edit   |  |  |  |  |  |  |
| 2                  | BALAGERIA CCB       | 🥓 Edit                                                            |          |  |  |  |  |  |  |
| з                  | BANDHAN BANK LTD    | 🥓 Edit                                                            |          |  |  |  |  |  |  |
| 4                  | BANGIYA GRAMIN VIK  | 🥓 Edit                                                            |          |  |  |  |  |  |  |
| 5                  | BANK OF BARODA (BC  | 🥓 Edit                                                            |          |  |  |  |  |  |  |
| 6                  | BANK OF INDIA (BOI) | 🥓 Edit                                                            |          |  |  |  |  |  |  |
| 7                  | BANK OF MAHARASH    | 🥓 Edit                                                            |          |  |  |  |  |  |  |
| 8                  | BANKURA DCCB        | 🥓 Edit                                                            |          |  |  |  |  |  |  |
| 9                  | BIRBHUM DCCB        | 🥓 Edit                                                            |          |  |  |  |  |  |  |
| 10                 | BURDWAN CCB         | 🥓 Edit                                                            |          |  |  |  |  |  |  |
| 11                 | CANARA BANK (CB)    | 🥓 Edit                                                            |          |  |  |  |  |  |  |
| 12                 | CENTRAL BANK OF INI | DIA (CBI)                                                         | 🥓 Edit   |  |  |  |  |  |  |
| 13                 | DAKHIN DINAJPUR DO  | CB                                                                | 🖋 Edit   |  |  |  |  |  |  |
| 14                 | DARJEELING DCCB     |                                                                   | 🖋 Edit   |  |  |  |  |  |  |
| 15                 | HDFC BANK LTD       |                                                                   | 🖋 Edit   |  |  |  |  |  |  |

• Transaction

Bank account details can be entered from "Fund Info Entry" menu. In this menu, department can enter the bank account details for <u>Self</u> or <u>Parastatal wise</u>. User can add New Parastatal names by choosing "New" option from Parastatal list. They can enter multiple accounts type "Savings/Current/FD". The records will be saved as draft first. User can edit or delete record if required. After verification, user must "Submit" the drafted data. Once the data is submitted, user will not be able to 'Edit' or 'Delete.

| Fund Information Entry        |                                         |                      |    |                      |                  |                                                                                                    |                                                                                         |  |  |  |  |
|-------------------------------|-----------------------------------------|----------------------|----|----------------------|------------------|----------------------------------------------------------------------------------------------------|-----------------------------------------------------------------------------------------|--|--|--|--|
| * Marked fields are mandatory |                                         |                      |    |                      |                  |                                                                                                    |                                                                                         |  |  |  |  |
| Select De                     | Select Department *                     |                      |    |                      |                  |                                                                                                    |                                                                                         |  |  |  |  |
| ~Choose~~                     |                                         |                      |    |                      |                  |                                                                                                    |                                                                                         |  |  |  |  |
| Select O                      | Select Option Select Parastatal / PSU * |                      |    |                      |                  |                                                                                                    |                                                                                         |  |  |  |  |
| Par                           | ~                                       |                      |    |                      |                  |                                                                                                    |                                                                                         |  |  |  |  |
| Select Ba                     | nk Name *                               |                      |    |                      |                  | Enter IFSC *                                                                                                    |                                                                                         |  |  |  |  |
| :=                            | ~~Choose~~                              |                      |    |                      | ~                | C ENTER IFSC                                                                                                    |                                                                                         |  |  |  |  |
|                               |                                         |                      |    |                      |                  |                                                                                                    |                                                                                         |  |  |  |  |
| Bank A                        | ccount Details                          | 5                    |    |                      |                  |                                                                                                    |                                                                                         |  |  |  |  |
| SI No.                        | Acct. Type                              | e Account N          | 0. | Amount in Unit o     | f (₹)            |                                                                                                    | Purpose [Max 500 Chars Allowed]                                                         |  |  |  |  |
| 1                             | Savings<br>Enter Account Number         |                      |    | ₹                    | Amount           | Enter (eg. Food Subsidy / Jal Jiban Mission / Security Deposit / State Share of Finance Commission / Fee Collection) |                                                                                         |  |  |  |  |
|                               | Ŭ                                       |                      |    |                      |                  |                                                                                                    | 1                                                                                       |  |  |  |  |
|                               |                                         |                      |    |                      |                  |                                                                                                    | Add New                                                                                 |  |  |  |  |
| _                             |                                         |                      |    |                      |                  |                                                                                                    |                                                                                         |  |  |  |  |
| Fixed D                       | eposit Details                          | 3                    |    |                      |                  |                                                                                                    |                                                                                         |  |  |  |  |
| SI No.                        | Acct. Type                              | FD Instrument No.    | Ап | nount in unit of (₹) | Interest<br>Rate | Maturity Date Purpose [Max 500 Chars Allowed]                                                                        |                                                                                         |  |  |  |  |
| -                             | FD                                      | Enter Account Number | ₹  | Amount               | Interest R       | dd/MM/yyyy                                                                                                    | Enter (eg. Food Subsidy / Jal Jiban Mission / Security Deposit / State Share of Finance |  |  |  |  |
|                               |                                         |                      |    |                      |                  |                                                                                                    | Commission / Fee Collection)                                                            |  |  |  |  |
|                               |                                         |                      |    |                      |                  |                                                                                                    | Add New Row                                                                             |  |  |  |  |
|                               |                                         |                      |    |                      |                  |                                                                                                    | Save Refresh                                                                            |  |  |  |  |
|                               |                                         |                      |    |                      |                  |                                                                                                    |                                                                                         |  |  |  |  |

If user wants to update bank account balance, user can select the corresponding account from previously submitted record list. A "Select" option has been given at right side of the list. The record will be saved as draft record. Last entered data will be considered as latest balance of a particular account and will be reflected in the MIS report.

|                    | Acct. Type            | •             | Account No. |      | Amoun          | it in Unit | of (₹)           |                                       | Purpose [N                                                                                                    | e [Max 500 Chars Allowed]                                     |                                                                                  |  |
|--------------------|-----------------------|---------------|-------------|------|----------------|------------|------------------|---------------------------------------|----------------------------------------------------------------------------------------------------|---------------------------------------------------------------|----------------------------------------------------------------------------------|--|
|                    | Savings<br>Current    | Enter Acc     | ount Number |      | ₹              |            | Amount           | Enter (eg. Food Su<br>Finance Commiss | nter (eg. Food Subsidy / Jal Jiban Mission / Security Deposit / State Share of<br>inance Commission / Fee Collection) |                                                               |                                                                                  |  |
|                    |                       |               |             |      |                |            |                  |                                       |                                                                                                    |                                                               | Add New                                                                          |  |
| ed D               | eposit Deta           | ails          |             |      |                |            |                  |                                       |                                                                                                    |                                                               |                                                                                  |  |
| I<br>5.            | Acct. Type            | FD Instrum    | ient No.    | Amou | int in unit of | F (₹)      | Interest<br>Rate | Maturity Date                         | Purpose [Max 500 Chars Allowed]                                                                                       |                                                               |                                                                                  |  |
|                    | FD                    | Enter Account | Number      | ₹    | A              | mount      | Interes          | dd/MM/yyyy                            | Enter (eg. Food S<br>State Share of Fir                                                                               | ubsidy / Jal Jiban Mission / S<br>nance Commission / Fee Coll | sidy /Jal Jiban Mission / Security Deposit /<br>nce Commission / Fee Collection) |  |
|                    |                       |               |             |      |                |            |                  |                                       |                                                                                                    |                                                               |                                                                                  |  |
|                    |                       |               |             |      |                |            |                  |                                       |                                                                                                    |                                                               | Add New Row                                                                      |  |
| w Sta              | atus : 🔵 Dr.          | afted 🔵 Submi | tted        |      |                |            |                  |                                       |                                                                                                    |                                                               | Add New Row                                                                      |  |
| w Sta<br>Rep<br>Da | atus : Dra<br>port Pa | afted 🔵 Submi | tted        | name | Acct.<br>Type  | В          | Sank Accou       | unt / FD Details                      | Amount in Unit<br>of (₹)                                                                                              | Purpose                                                       | Add New Row                                                                      |  |

### MIS

In the "Summary Report" menu, user will get the department wise total count of Bank Account and Account Balance. Last submitted amount of a particular account (by Department) will be considered in this report.

| Department Wise Summary Report |                                            |                     |                     |  |  |  |  |  |  |  |
|--------------------------------|--------------------------------------------|---------------------|---------------------|--|--|--|--|--|--|--|
|                                |                                            |                     | Print As :          |  |  |  |  |  |  |  |
| Select Depart                  | Select Department *                        |                     |                     |  |  |  |  |  |  |  |
| 📋 ~~A                          | ★ ~~All~~                                  |                     |                     |  |  |  |  |  |  |  |
| SI No                          | Name of Department                         | Total Bank Accounts | Total Amount in (₹) |  |  |  |  |  |  |  |
| 1                              | Agricultural Marketing [AM]                | 1                   | 3400.00             |  |  |  |  |  |  |  |
| 2                              | Agriculture [AG]                           | 0                   | 0.00                |  |  |  |  |  |  |  |
| 3                              | Animal Resources Development [AD]          | 0                   | 0.00                |  |  |  |  |  |  |  |
| 4                              | Backward Classes Welfare [SC]              | 0                   | 0.00                |  |  |  |  |  |  |  |
| 5                              | Consumer Affairs [CA]                      | 0                   | 0.00                |  |  |  |  |  |  |  |
| 6                              | Cooperation [CO]                           | 0                   | 0.00                |  |  |  |  |  |  |  |
| 7                              | Correctional Administration [JL]           | 0                   | 0.00                |  |  |  |  |  |  |  |
| 8                              | Disaster Management and Civil Defence [DM] | 0                   | 0.00                |  |  |  |  |  |  |  |
| 9                              | Environment [EN]                           | 0                   | 0.00                |  |  |  |  |  |  |  |
| 10                             | Finance [FD]                               | 0                   | 0.00                |  |  |  |  |  |  |  |
| 11                             | Fire & Emergency Services [FE]             | 0                   | 0.00                |  |  |  |  |  |  |  |
| 12                             | Fisheries [FI]                             | 0                   | 0.00                |  |  |  |  |  |  |  |

\*\* NOTE: Other MIS Reports as per requirements will be developed & made available.

# House Keeping

Manage Login Secret PIN: User can update his secret PIN from this page. PIN needs to be always 6-digit integer number.

| ← C                       |   |                                                                                                    |            |        |          |                |  |  |  |
|---------------------------|---|----------------------------------------------------------------------------------------------------|------------|--------|----------|----------------|--|--|--|
| Fund Information System   | × | Toggle Sidebar Pin Sidebar                                                                                                    |            |        |          |                |  |  |  |
| Super User<br>HoD         |   | 🌑 Manage Login Secret PIN                                                                                                    |            |        |          |                |  |  |  |
| Online                    |   | Enter 6 Digit Login PIN *                                                                                                    | 2          | 645674 | 🖬 Submit | 🕋 Back To Home |  |  |  |
| General                   |   | Please Note : You will need this Secret PIN for login to FIS Portal. Keep your Secret PIN Safe and do not share it with others. |            |        |          |                |  |  |  |
| 😭 Home                    | > |                                                                                                    |            |        |          |                |  |  |  |
| Official Users            | > |                                                                                                    |            |        |          |                |  |  |  |
| S Master Data             | > |                                                                                                    |            |        |          |                |  |  |  |
| ₹ Transaction             | > |                                                                                                    |            |        |          |                |  |  |  |
| 🕍 MIS                     | > |                                                                                                    |            |        |          |                |  |  |  |
| 👯 House Keeping           | ~ |                                                                                                    |            |        |          |                |  |  |  |
| 🖒 Manage Login Secret Pin |   |                                                                                                    |            |        |          |                |  |  |  |
| <b>ப்</b> Log Out         | > |                                                                                                    |            |        |          |                |  |  |  |
|                           |   | Page <b>8</b> o                                                                                                    | f <b>8</b> |        |          |                |  |  |  |